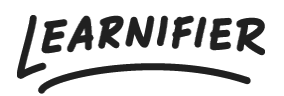

<u>Kunnskapsbase</u> > <u>Administrasjon</u> > <u>Roller</u> > <u>Legge til og fjerne "Project team members"</u>

## Legge til og fjerne "Project team members"

Ester Andersson - 2024-02-16 - Roller

"Project team members" kan inviteres til Learnifier for å se, men ikke redigere, prosjekter eller brukerdetaljer. Denne typen rolle er nyttig når du vil invitere en konsulent eller lærer til Learnifierplattformen for å delta, se fremgang eller kommentere noen onlineaktiviteter på Learnifierplattformen.

Note

- Legge til instruktører
- Fjern instruktører

## Legge til instruktører

1. Gå til prosjektet der du vil invitere en instruktør og klikk på "Add Team Member" under "Project Team".

| Learnifier Dashboard Projects Users - Library - Reports | Automations Settings - Go To - Q 🌲 🎭 🤱 Demo -                                                                                      |
|---------------------------------------------------------|----------------------------------------------------------------------------------------------------|
| OVERVIEW PARTICIPANTS WAITLIST COURSE PAGE              | EVENTS ASSIGNMENTS DETAILS COMMUNICATIONS REPORTS SETTINGS                                                                         |
| 1 participants                                          | STATUS Ongoing P Awards                                                                                                    |
|                                                         | Learners will automatically receive the attached award(s) after completing the course.           NAME         EXPIRES         TYPE |
| Not Started     On Track                                | Introduction to 6 months Certificate S<br>Learnifier                                                                               |
| In Progress     Overdue     Completed                   | Bounce Backs     Project Errors     Automatically enroll Learners that have completed                                              |
| Note                                                    | this Course to the following Next Course:                                                                                          |
| Discussions                                             | Add Next Course                                                                                                    |
| Share your thoughts                                     | Project Team                                                                                                    |
|                                                         | There are no team members in this project                                                                                          |
| Post                                                    | Add Team Member                                                                                                    |
| Be the first to post a comment in this discussion.      | Announcements                                                                                                    |
|                                                         | Share your thoughts                                                                                                    |
|                                                         | A                                                                                                    |

2. Velg brukeren du vil legge til som instruktør og klikk på "Assign". Hvis du ikke vil sende en invitasjon til instruktøren, fjern merket for "Send invitation email".

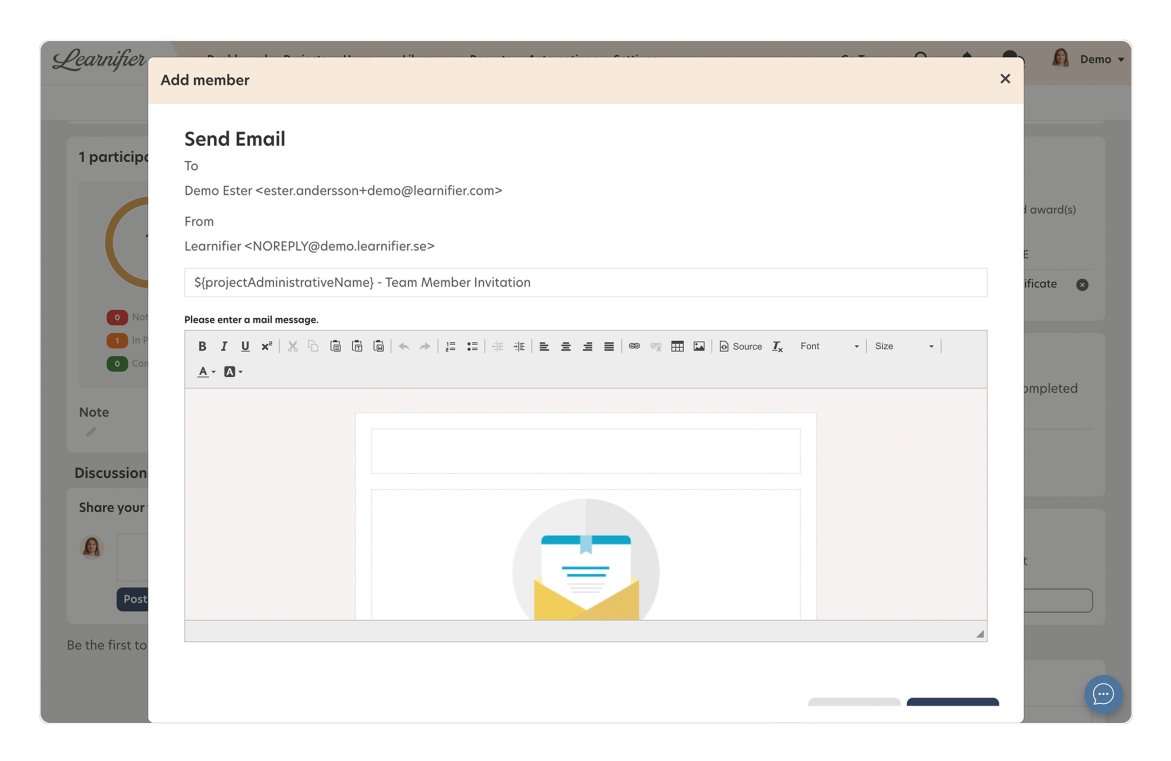

3. Scroll ned og klikk på "Send email".

## 4. Alt klart!

## Fjern instruktører

1. For å fjerne en instruktør, gå til prosjektet der brukeren er instruktør og scroll ned til boksen "Project Team" og klikk på knappen "Remove".

| LEARNIFIER                                                                | Dashboard Projects Users 🕶 Library 🕶 Reports | Automations Settings 🕶                          | Go To 🔻 Q 🦨 🎭 🤱 Demo 🔻                                                                 |
|---------------------------------------------------------------------------|----------------------------------------------|-------------------------------------------------|----------------------------------------------------------------------------------------|
|                                                                           | OVERVIEW PARTICIPANTS WAITLIST COURSE PAGE   | EVENTS ASSIGNMENTS DETAILS COMMI                | UNICATIONS REPORTS SETTINGS                                                            |
|                                                                           | Edit course Preview Delete Copy 💌            |                                                 |                                                                                        |
| 6 participants                                                            |                                              | status Ongoing 🥒                                | Awards<br>Attach                                                                       |
| 6                                                                         | 6                                            | $\bigcirc$                                      | Learners will automatically receive the attached award(s) after completing the course. |
|                                                                           |                                              | $\bigcirc$                                      | NAME EXPIRES TYPE Introduction to 6 months Certificate  Learnifier                     |
| <ul><li>o Not Started</li><li>5 In Progress</li><li>1 Completed</li></ul> | <ul><li>Øn frack</li><li>Ø Overdue</li></ul> | Not Invited     Bounce Backs     Project Errors | Next Course                                                                            |
| Note                                                                      |                                              |                                                 | this Course to the following Next Course:                                              |
| Discussions                                                               |                                              |                                                 | Add Next Course                                                                        |
| Share your though                                                         | its                                          |                                                 | Proiect Team                                                                           |
| <b>A</b>                                                                  |                                              | k                                               | Demo Ester M<br>Instructor O                                                           |
| Post                                                                      |                                              |                                                 | Add Tean Member                                                                        |
| Be the first to post a                                                    | comment in this discussion.                  |                                                 | Announcements                                                                          |